| NÁSTĚNKA      | ŠKOLNÍ TESTOVÁ | VÍ CERTIFIKOV           | ANÉ TESTOVÁNÍ  | KATALOG ÚLOH | ŠABLONY TESTŮ | ADMINISTRACE                        |                            |                      |           | Odhlásit se     |
|---------------|----------------|-------------------------|----------------|--------------|---------------|-------------------------------------|----------------------------|----------------------|-----------|-----------------|
|               |                |                         |                |              | Role U        | Jčitel - Obecná škola - testovaciXX | ( (111111119) 💽 Školní rok | 2013/2014 - Nápověda | Nastavení | 🧟 ucitel Tester |
| 1. Nastaven   | í akce         | Editace akce            | školního testo | vání         |               |                                     |                            |                      |           |                 |
| 2. Nastaven   | í tříd         | The Second State Second | x1             |              |               |                                     |                            |                      |           |                 |
| 3. Generová   | iní testů      | Zobrazit vystedky t     | na             |              |               |                                     |                            |                      |           |                 |
| 4. Výsledky t | testů          | Třída                   | Jméno žáka     | Sta          | v testu       | Datum provedení testu               |                            | Výsledky testu       | Maz       | ání testu       |
|               |                | 5.A                     | zak Tester     | Zpr          | acován        | 21.02.2014 14:48:40                 |                            | Zobrazit výsledky    | Vym       | iazat test      |
|               |                | 5.A                     | zak2 Tester    | Zpr          | acován        | 21.02.2014 14:56:09                 |                            | Zobrazit výsledky    | Vym       | iazat test      |
|               |                | 5.A                     | zak3 Tester    | Zpr          | acován        | 21.02.2014 14:58:25                 |                            | Zobrazit výsledky    | Vym       | iazat test      |
|               |                | 5.B                     | zak4 Tester    | Zpr          | acován        | 21.02.2014 15:00:48                 |                            | Zobrazit výsledky    | Vym       | iazat test      |
|               |                | 5.B                     | zak5 Tester    | Zpr          | acován        | 21.02.2014 15:02:07                 |                            | Zobrazit výsledky    | Vym       | iazat test      |
|               |                |                         |                |              |               |                                     |                            |                      |           |                 |
|               | (              | Předchozí               | Další 🕽        |              | Zpět          |                                     |                            |                      |           |                 |

Obrázek 98 – Datum provedení testů žáky

## 4.4.1.4.2 Typy výsledků testů

Výsledky testů jsou systémem InspIS SET zobrazovány v několika úrovních:

- Okamžité vyhodnocení žák se dozví sumární výsledky testu již v prostředí webového klienta bezprostředně po ukončení testu (procentuální úspěšnost).
- Výsledky testu bez souhrnů následně jsou žákovi dostupné výsledky testu zobrazovány v prostředí systému InspIS SET ze seznamu provedených testů. Tyto výsledky mají již grafickou interpretaci.
- Výsledky testu včetně souhrnů do dalšího dne jsou pak k výsledkům dopočítána souhrnná vyhodnocení a porovnání (s třídou, školou).
- Vysvědčení vyučující má možnost na závěr vygenerovat vysvědčení, což je soubor ve formátu PDF obsahující veškeré dříve uvedené výsledky žáka včetně znění absolvovaného testu, tak jak jej viděl žák při řešení úloh s vyznačením správných odpovědí a odpovědí žáka.

Výsledky testů <u>školního testování</u> žáka jsou přístupné pouze <u>žákovi</u>, <u>vyučujícímu</u> (autorovi <u>akce</u>) a zákonnému zástupci žáka.

## 4.4.1.4.3 Doba pro zpracování výsledků testů

Zpracování výsledků z testů může trvat několik minut. V případě, že jsou potřeba i souhrnná vyhodnocení a porovnání (porovnání výsledků s úrovní třídy, školy atp.), je nutné počkat do dalšího dne. Výpočet těchto údajů se provádí vždy v nočních hodinách.

V případě, že se budou generovat <u>vysvědčení</u> pro žáky, která mají obsahovat i souhrnná vyhodnocení a porovnání (s třídou, školou), je nutné z výše popsaného důvodu začít s generováním <u>vysvědčení</u> až druhý den po ukončení testování. Blíže o generování <u>vysvědčení</u> viz kapitola 4.4.1.4.5, Vygenerování *vysvědčení pro žáky*.

## 4.4.1.4.4 Zobrazení výsledku testu žáka

V kroku č. 4 průvodce nastavením <u>akce</u> lze v tabulce vypracovaných testů zobrazit výsledky žáka pomocí odkazu **Zobrazit výsledky** ve sloupci **Výsledky testu**.

| NÁSTĚNKA ŠKOLNÍ     | TESTOVÁNÍ CERTI | CERTIFIKOVANÉ TESTOVÁNÍ KATALOG ÚLOH ŠABLONY TESTŮ ADMINISTRACE |     |            |                                            |              |                   |                | Odhlásit se              |  |  |  |  |
|---------------------|-----------------|-----------------------------------------------------------------|-----|------------|--------------------------------------------|--------------|-------------------|----------------|--------------------------|--|--|--|--|
|                     |                 |                                                                 |     | Role Učite | I - Obecná škola - testovaciXX (111111119) | 📕 Školní rok | 2013/2014 🖵       | Nápověda 🕴 Nas | tavení 🕴 🙍 ucitel Tester |  |  |  |  |
| 1. Nastavení akce   | Editace a       | Editace akce školního testování                                 |     |            |                                            |              |                   |                |                          |  |  |  |  |
| 2. Nastavení tříd   | Zebreziturial   | odlou tříd                                                      |     |            |                                            |              |                   |                |                          |  |  |  |  |
| 3. Generování testů | 2001a210ys1     | eaky ind                                                        |     |            |                                            |              |                   |                |                          |  |  |  |  |
| 4. Výsledky testů   | Třída           | Jméno žáka                                                      | Sta | / testu    | Datum provedení testu                      |              | Výsledky testu    |                | Mazání testu             |  |  |  |  |
|                     | 5.A             | zak Tester                                                      | Zpr | acován     | 21.02.2014 14:48:40                        |              | Zobrazit výsledky |                | Vymazat test             |  |  |  |  |
|                     | 5.A             | zak2 Tester                                                     | Zpr | acován     | 21.02.2014 14:56:09                        |              | Zobrazit výsledky |                | Vymazat test             |  |  |  |  |
|                     | 5.A             | zak3 Tester                                                     | Zpr | acován     | 21.02.2014 14:58:25                        |              | Zobrazit výsledky |                | Vymazat test             |  |  |  |  |
|                     | 5.B             | zak4 Tester                                                     | Zpr | acován     | 21.02.2014 15:00:48                        |              | Zobrazit výsledky |                | Vymazat test             |  |  |  |  |
|                     | 5.B             | zak5 Tester                                                     | Zpr | acován     | 21.02.2014 15:02:07                        |              | Zobrazit výsledky |                | Vymazat test             |  |  |  |  |
|                     |                 |                                                                 |     |            |                                            |              |                   |                |                          |  |  |  |  |
|                     | < Předch        | ozí Další 🕽                                                     |     | Zpět       |                                            |              |                   |                |                          |  |  |  |  |

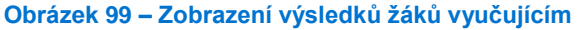

4.4.1.4.5 Vygenerování vysvědčení pro žáky